CNC-Technik-Kurs Teil 6 Programmieren nach DIN 66025

# Per PAL-Modus durch die schriftliche CNC-Prüfung

# Optimale CNC-Prüfungsvorbereitung dank SIM\_WORK

SIM\_WORK emuliert nicht nur eine Philips-Steuerung, sondern ist auch in der Lage, sogenannte PAL-Befehle zu verstehen. Diese Befehle haben nichts mit der PAL-Programmiersprache der Datenbank Paradox zu tun. Die PAL-Maschine ist eine imaginäre Maschine, die es nirgends zu kaufen gibt. Deren Befehlssatz wird herangezogen, um das sichere Beherrschen von CNC-Steuerungen zu überprüfen. Insbesondere Zerspanungsmechaniker werden bei ihrer schriftlichen Facharbeiterprüfung damit konfrontiert. Wer mit SIM\_WORK übt, kann diesem Tag entspannt entgegensehen.

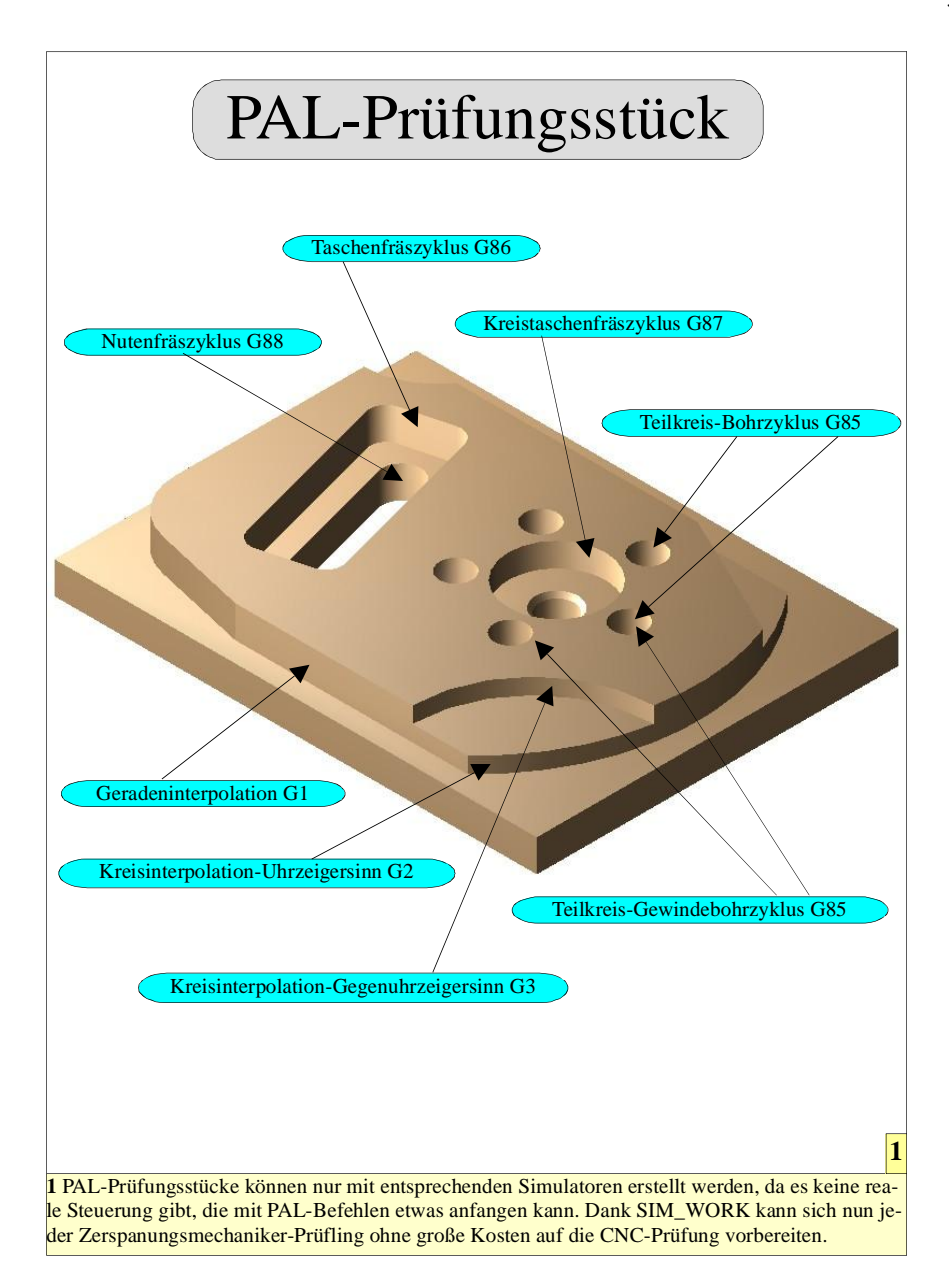

ie PAL-Maschine erblickte wegen der damaligen Vielzahl von C-Steuerungen das Licht der Fer-

Dgen der damaligen Vielzahl von CNC-Steuerungen das Licht der Fertigungswelt. Zur Zeit der Einführung wurde dies von den zuständigen IHK-Prüfungsausschüssen als Notwendigkeit betrachtet, um in einem vertretbaren Zeitrahmen das CNC-Wissen der Prüflinge zu bewerten.

Mittlerweile gäbe es keine Rechtfertigung mehr, Prüflingen und Ausbildungsbetrieb damit zu belasten, da heute ohne Mehrbelastung für die Prüfungsausschüsse selbst steuerungsspezifische Prüfungen möglich sind. Solange dies von den Kammern jedoch nicht umgesetzt wird, was auch den mit Simulatoren gute Geschäfte machenden Unternehmen geschuldet ist, müssen nach wie vor zahlreiche Stunden aufgewendet werden, um diesen Unsinn zu lernen. SIM\_WORK macht es nun zumindest möglich, sich mit der PAL-Steuerung zu beschäftigen, ohne Unsummen in einen Simulator zu investieren.

Im PAL-Befehlssatz sind Zyklen zu finden, die so auf regulären Steuerungen nicht, oder nur in ähnlicher Form zu finden sind. Der Vorteil ist, dass bundesweit alle Prüflinge das Prüfungsstück mit dem gleichen Befehlsumfang programmieren. Ein Nachteil war bisher, dass man ohne Simulator lediglich theoretische Aufgaben üben konnte, da ja die realen CNC-Steuerungen mit den PAL-Befehlen nichts anfangen können.

Mit SIM\_WORK hat sich dies geändert! Nun ist es möglich, Übungsprogramme zu schreiben und sofort simulieren zu lassen. Selbstverständlich gelten dieselben Einschränkungen bezüglich der Geometrie des Werkstückes wie für die Philips-Emulation.

Um in den PAL-Modus umzuschalten, muss eine Maschinenkonstante geändert werden. Zu diesem Zweck müssen die Tasten [Strg] + [I] gleichzeitig betätigt werden. Anschließend wird die Taste [M] betätigt, um in den Maschinenkonstantenspeicher zu gelangen. Nun wird dern Cursor auf das Feld 1 gesetzt und dort der Wert

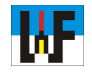

"1" eingetragen. Nach Drücken der RETURN-Taste ist die Maschinenkonstante geändert und der PAL-Modus aktiv. Per [ESC] kann nun der Maschinenkonstantenspeicher verlassen werden.

Anschließen erfolgt die Aufforderung, alle Referenzpunkte neu anzufahren. Im linken Fenster steht zur Kontrolle neben dem Feld "MODUS" der Text "PAL". SIM\_WORK ist nun bereit, Befehle nach PAL entgegenzunehmen.

#### **Das erste PAL-Programm**

Um das erste PAL-Programm zu schreiben, muss per [Strg] + [K] in den Editor gewechselt werden. Selbstverständlich kann das Programm auch von der Festplatte eingelesen werden. Das folgende CNC-Programm ist bis auf die geänderten Achsenbezeichnungen identisch mit einem Philips-432-Programm:

%2 N1 G54 F80 S1390 T4 M06 N2 G00 X7.5 Y7.5 M03 N3 Z1 M08 N4 G01 Z-2.5

#### Die PAL-Befehle im Überblick

| G00 Positionieren im Eilgang                  |
|-----------------------------------------------|
| G01 Geraden-Interpolation                     |
| G02 Kreis-Interpolation im Uhrzeigersinn      |
| G03 Kreis-Interpolation im Gegenuhrzeigersinn |
| G04 Verweilzeit in Sekunden                   |
| G09 Genauhalt                                 |
| G40 Aufheben der Werkzeugkorrektur            |
| G41 Werkzeugbahnkorrektur, links              |
| G42 Werkzeugbahnkorrektur, rechts             |
| G53 Aufheben der Nullpunktverschiebung G59    |
| G54 Absolute Nullpunktverschiebung            |
| G59 Additive Nullpunktverschiebung            |
| G73 Drehung um den Nullpunkt                  |
| G85 Teilkreis-Bohrzyklus                      |
| G86 Taschenfräszyklus                         |
| G87 Kreistaschenfräszyklus                    |
| G88 Nutenfräszyklus                           |
| G89 Teilkreis-Gewindebohrzyklus               |
| G90 Absolute Maßangabe                        |
| G91 Inkrementale Maßangabe                    |
| G94 Angabe der Vorschubgeschw. in mm/min      |
| G95 Angabe der Vorschubes in mm je Umdr.      |
| G97 Angabe der Spindeldrehzahl in U/min       |
|                                               |
| M00 Programmierter Halt                       |
| M03 Spindel dreht im Uhrzeigersinn            |
| M04 Spindel dreht im Gegenuhrzeigersinn       |
| M06 Werkzeugwechsel                           |
| M08 Kühlschmiermittel Ein                     |
| M09 Kühlschmiermittel Aus                     |
| M17 Unterprogrammende                         |
| M30 Programmende                              |
|                                               |
| % Kennung für Hauptprogramm                   |
| L Kennung für Unterprogramm (Makro)           |

N5 Y62.5 N6 X92.5 N7 Y7.5 N8 X7.5 N9 G00 Z1 N10 X50 Y52 N11 G01 Z-2.5 N12 Y18 N13 G00 Z1 N14 X33 Y35 N15 G01 Z-2.5 N16 X67 N17 G00 Z100 M09 N18 X150 Y150 N19 M30

Allerdings ist noch etwas anders: Es gibt keinen %PM-Befehl! Die PAL-Steuerung erkennt also ein Hauptprogramm alleine am %-Zeichen. Die nachfolgende Zahl wird anschließend als Kennnummer des Hauptprogramms interpretiert.

Wer nun das CNC-Programm startet, wird auf mehrere Fehlermeldungen stoßen. Zunächst wird SIM\_WORK melden, dass keine Werkzeugdaten vorhanden sind und mit den Standardwerten weiterarbeiten. Da auch kein Nullpunktverschiebewert eingegeben wurde, bricht die Simulation mit der Meldung, dass ein Crash erfolgte ab. SIM\_WORK simuliert also recht praxisnah eine echte Maschine.

Wer nicht an solche "Kleinigkeiten" wie die Nullpunktverschiebung denkt, verursacht schnell teure Maschinenschäden. Deshalb machen sich Trockenübungen mit SIM\_WORK sehr schnell bezahlt, da damit die nötige Souveränität gewonnen wird, um reale Maschinen sicher zu bedienen. Ganz nebenbei wird man auch noch fit für

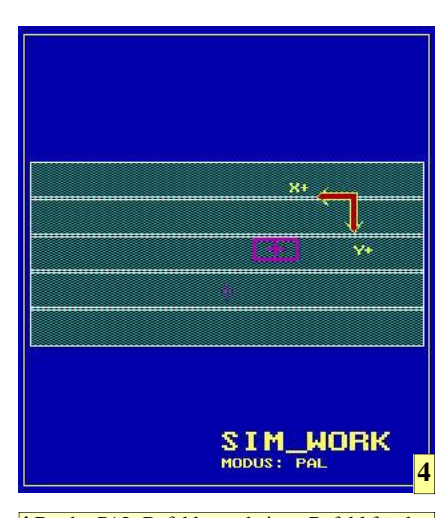

4 Da der PAL-Befehlssatz keinen Befehl für den Grafikbereich besitzt, erfolgt keine Darstellung der Umrisse des Werkstücks.

die CNC-Facharbeiterprüfung gemacht.

Für die fehlerfreie Simulation sind deshalb noch folgende Eingaben nötig:

Werkzeugdaten: Länge: 100, Radius 5 Nullpunktverschiebung: G54 X100 Y100 Z100

Da der PAL-Befehl keinen G98-Befehl für den Grafikbereich kennt, muss darauf verzichtet werden, den Umriss des zu fräsenden Werkstücks kenntlich zu machen.

## Ein schwierigeres PAL-Programm

Bevor ein neues Programm eingegeben werden kann, sollten wie gehabt die Speicher mit [Strg] + [N] gelöscht werden. Anschließend sind die Nullpunktverschiebungswerte in G54 sowie die Werkzeugmaße in die entsprechenden Speicher einzugeben. Die Werkzeuge haben folgende Abmessungen:

| Γ1 | L100 | R6  |
|----|------|-----|
| Г2 | L100 | R10 |

## Wichtig!

Die PAL-Maschine ist standardmäßig eine Senkrechtfräsmaschine. Daher ändert sich die Achsenbezeichnung im Vergleich zur Philips 432-Steuerung, die an der MAHO-Maschine implementiert ist und von SIM\_WORK simuliert wird.

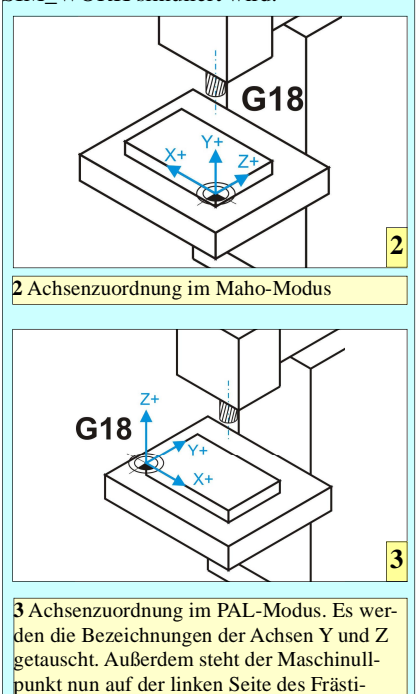

sches. Dadurch ändert sich auch das Vorzei-

chen der X-Achse.

| T3 | L100 | R8 |
|----|------|----|
| T4 | L100 | R4 |
| T5 | L100 | R4 |

Die Werkzeudaten können selbstverständlich von der Festplatte eingelesen werden. Nun kann ein neues Programm eingegeben werden. Dazu entweder in den Editor wechseln und per [Strg] +  $[\rightarrow]$  in den Makro-Editor oder das Makro von der Festplatte einlesen:

L19 N1 G91 N2 G01 Z-3 N3 X20 N4 G00 Z3 N5 G90 N6 M17

Anschließend wieder per Tastenkombination [Strg] +  $[\rightarrow]$  in den Hauptprogrammeditor wechseln und dort folgendes Programm eingeben:

%7 N1 G54 F80 S470 T2 M06 N2 G00 X110 Y-10 M03 N3 Z1 M08 N4 G01 Z-2 N5 G41 N6 X95 Y5 N7 X64 N8 Y20 N9 G03 X36 Y20 I-14 J0 N10 G01 Y5 N11 X15 N12 G02 X5 Y15 I0 J10 N13 G01 Y53 N14 G02 X17 Y65 I12 J0 N15 G01 X45 N16 X75.737 Y49.631 N17 X88.274 Y35.176 I-11.18 J-22.361 N18 G01 X95 Y15 N19 Y5 N20 G40 N21 X110 Y-10 N22 G00 Z1 N23 X70 Y70 N24 G01 Z-2 N25 X100 N26 Y50 N27 G00 Z100 M09 N28 X150 Y-50 N29 F80 S1390 T4 M06 N30 G00 X23 Y45 N31 Z1 M08 N32 L1901 (Unterprogramm 19 aufrufen) N33 X70 Y60 N34 Z-1 N35 L1901 N36 Z100 M09 N37 X150 Y-50 N38 T2 M06 N39 Y150 N40 M30 Wenn mit [ESC] der Editor verlassen wird, erfolgt sofort eine Simulation des PAL-CNC-Programms.

Soll dies vermieden werden, um das Programm eventuell vorher zu sichern, so kann der Editor mit der Tastenkombination [Strg] + [E] verlassen werden, ohne dass eine automatische Simulation erfolgt. Anschließend kann das Programm mit [Strg] + [A] abgespeichert und mit [Strg] + [W] simuliert werden.

#### Eine Prüfungsaufgabe

Wie bereits erwähnt, ist es mit SIM\_WORK möglich, sich auf die CNC-Abschlussprüfung im Fach Fräsen vorzubereiten. Nachfolgend folgt ein Programm, das in einer lange zurückliegenden Abschlussprüfung erstellt werden musste. Die Zeichnung dazu findet sich im Bildkasten (12). Die Daten der benötigten Werkzeuge lauten:

| Т1  | L100 | R6    |
|-----|------|-------|
| Т2  | L100 | R12.5 |
| Т3  | L100 | R10   |
| Г4  | L100 | R8    |
| Г5  | L100 | R6    |
| Тб  | L100 | R4    |
| Γ7  | L100 | R4    |
| Т10 | L100 | R4.25 |
| T11 | L100 | R4    |
| Г12 | L100 | R5    |
|     |      |       |

%2 N1 F100 S440 T2 M03 N2 G00 X112 Y-15 N3 Z-8 M08 N4 G41 N5 G01 X97.749 Y5 N6 X40 N7 X16.633 Y10.382

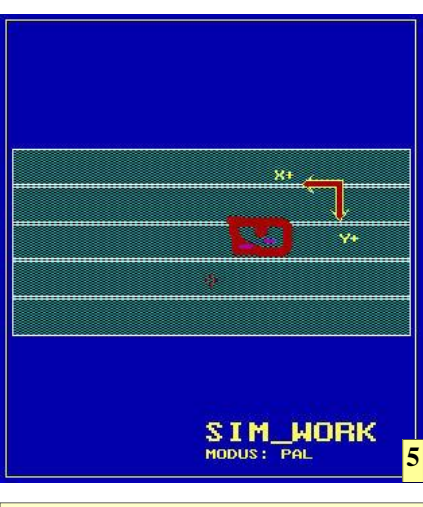

**5** PAL-Beispiel mit Aufruf eines Unterprogramms.

Vergleich PAL-Philips 432

Einige Pal-Befehle entsprechen in der Funktion den Philips-Befehlen. Die Anwendung im Programm erfolgt bis auf die unterschiedlichen Adresswerte gleich. Der Befehl G97 (Drehzahl in U/min) wird eingelesen, hat aber keine praktische Auswirkung auf den Programmablauf.

| PAL-Befehl               | Philips 432-Befehl              |
|--------------------------|---------------------------------|
| G09                      | G28                             |
| G53                      | G93                             |
| C50                      | C02                             |
| 039                      | 692                             |
| G/3                      | 693                             |
| N8 G02 X5 Y25            | I3.367 J14.618                  |
| N9 G01 Y72               |                                 |
| N10 G03 X19.9            | 57 Y80 I0 J18                   |
| N11 G01 X102.4           | 426                             |
| N12 G02 X97.74           | 49 Y5 I-42.426 J-35             |
| N14 G01 X112             | Y-15                            |
| N141 G40                 |                                 |
| N15 G00 Z1 M0            | 19                              |
| N16 X85 Y95              |                                 |
| N17 Z-4 M08              |                                 |
| N18 G41<br>N10 C01 X80 X | 80                              |
| N19 G01 A80 Y            | 80                              |
| N21 G40                  | 05                              |
| N22 G01 X130             | 780                             |
| N23 G00 Y20              | 100                             |
| N24 G41                  |                                 |
| N25 G01 X114 (           | )81 Y34 986                     |
| N26 G03 X85 Y            | 5 I0.919 J-29.986               |
| N265 G01 X95             | Y-1                             |
| N28 G01 X100             | Y-10                            |
| N285 G40                 |                                 |
| N29 G00 Z100 N           | M09                             |
| N30 X150 Y-50            |                                 |
| N31 F25 S1390            | T7 M06                          |
| N32 G00 X30 Y            | 45                              |
| N33 Z1 M08               | 20 7 0 1105 D2                  |
| N34 G86 X50 Y            | 20 Z-8 1105 D2                  |
| N35 GUU A34.14           | +1 129.343                      |
| N37 G88 X41 64           | 5 V9 467 7 17 1105 D2 25        |
| N38 G00 Z1               | 5 19.407 Z-17 1105 D2.25        |
| N39 X75 Y50              |                                 |
| N40 G87 Z-6 D2           | 2 R12                           |
| N41 G00 Z100 N           | M09                             |
| N42 X150 Y-50            |                                 |
| N43 F100 S900            | T1 M06                          |
| N44 G00 X75 Y            | 50                              |
| N45 Z-5 M08              |                                 |
| N46 G01 Z-11.2           | 5                               |
| N47 G00 Z1 S10           | )60                             |
| N48 G85 Z-4.5 I          | 10 J5 R18                       |
| N49 G00 Z100 N           | M09                             |
| N50 X150 Y-50            | <b>T</b> 10 <b>1</b> 0 <i>i</i> |
| N51 F150 S1120           | 0 T10 M06                       |
| N52 G00 X /5 Y           | 50                              |
| N54 C01 7 10             |                                 |
| N54 G01 Z-19             | 100                             |
| N56 X150 Y-50            | 109                             |
| N57 S318 T12 N           | 106                             |
| N58 G00 X75 Y            | 50                              |
| N59 Z-1.5 M08            |                                 |
| N60 G89 Z-22 I           | 0 J1 F1.5 R0                    |
| N61 G00 Z100 N           | v109                            |

N62 X150 Y-50 N63 F150 S1190 T11 M06 N64 G00 X75 Y50 N65 Z1 M08 N66 G85 Z-19 I0 J5 R18 N67 G00 Z100 M09 N68 X150 Y-50 N69 T2 M06 N70 G00 Y150 N71 M30

Wenn das Programm simuliert wird, kommen einige Probleme ans Tageslicht, die damals vom zuständigen Prüfungsausschuss nicht berücksichtigt wurden.

Die erste Ungereimtheit besteht in der Tatsache, dass davon ausgegangen wird, Werkzeug T2 wäre bereits eingespannt. Dies kommt in der Praxis bei einem neu herzustellenden Werkstück fast nie vor. Daher muss das Programm in den folgenden Zeilen abgeändert werden:

N1 F100 S440 T2 M06 (Befehl M06 einfügen und M03 löschen) N2 G00 X112 Y-15

Da eine reale Maschine nur einen eingeschränkten Verfahrbereich besitzt, sind an den Endpositionen Sensoren eingebaut, die den Vorschub stillsetzen, um einen Maschinenschaden bei Überschreitung dieser Grenzen zu vermeiden. SIM\_WORK meldet zu Recht einen Fehler, wenn versucht wird, diesen Bereich zu überschreiten. Das Programm muss daher mit einer Nullpunktverschiebung programmiert werden. Daher sind noch folgende Zeilen zu ändern:

N1 F100 S440 T2 M06 N11 G54 M03 (Diese Zeile einfügen) N2 G00 X112 Y-15

Im Nullpunktverschiebespeicher müssen unter "54" noch Werte für die Nullpunktverschiebung eingeben.

Die Steuerung einer realen Maschine darf natürlich nicht zulassen, dass im Eilgang die Kontur angefahren wird. Deshalb meldet SIM\_WORK einen entsprechenden Fehler, wenn der Befehl G41 erfolgt, ohne dass vorher ein G01-Befehl abgearbeitet wurde. Daher sind folgende Zeilen abzuändern:

N4 G01 N5 G41 X97.749 Y5 # N18 G01 N19 G41 X80 Y80 # N24 G01 N25 G41 X114.081 Y34.986

Durch einen einfachen Tausch von G01 und G41 wird die vorhergehende Fehlermeldung vermieden. Wenn nun eine Wiederholung der Simulation erfolgt, wird das Programm ohne Fehler simuliert. Nachdem nun ein ehemaliges Prüfungsstück durchgearbeitet wurde, sollen noch kurz die Besonderheiten der Programmierung nach PAL angeschnitten werden.

#### Werkzeugpositionierung:

Im PAL-Befehlssatz existiert kein G43beziehungsweise G44-Befehl. Das Werkzeug wird sofort mit G41 beziehungsweise G42 auf die Kontur positioniert. Dabei ist jedoch die Möglichkeit gegeben, dass die Kontur vom Fräswerkzeug nicht genau berührt wird. Fehlpositionierung im nächsten Satz kann die Folge sein.

### Zyklen:

Bei den Zyklen entspricht die Endposition gleich der Startposition. Die Startposition ist diejenige Position, an der sich das Werkzeug vor dem Aufruf des Zyklus befindet. Sie sollte immer einen Millimeter über der Bearbeitungsebene liegen.

#### Makroaufruf:

Ein Makro wird aus einem Hauptprogramm durch den Befehl L, dem eine vierstellige Nummer angehängt ist, auf-

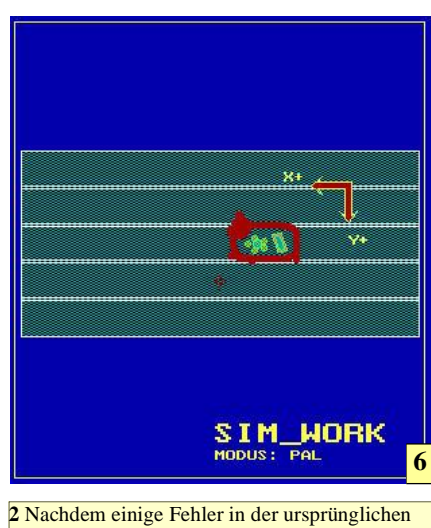

Musterlösung beseitig waren, simuliert SIM\_WORK das ehemalige CNC-Prüfungsprogramm einwandfrei.

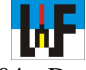

gerufen. zum Beispiel: L0204. Der Befehl ist wie folgt aufgebaut:

- L = Lade Makro
- 02 = Makro Nummer 04 = Anzahl der Durchläufe
- 04 = Anzani der Du

Das Makro mit der Nummer 02 wird also vier Mal wiederholt.

#### www.weltderfertigung.de

### Info

SIM\_WORK kann keine neuen PAL-Befehle verarbeiten, die nach der Neuordnung im Jahre 2004 bzw. 2007 hinzugekommen sind.

#### Wichtig

Durch Eintragen des Wertes 15 in die Maschinenkonstante 20 wird das Simulieren von Zyklen wesentlich beschleunigt. Weitere änderbare Maschinenkonstanten sind im Infokasten (13) zu finden.

Anzeige

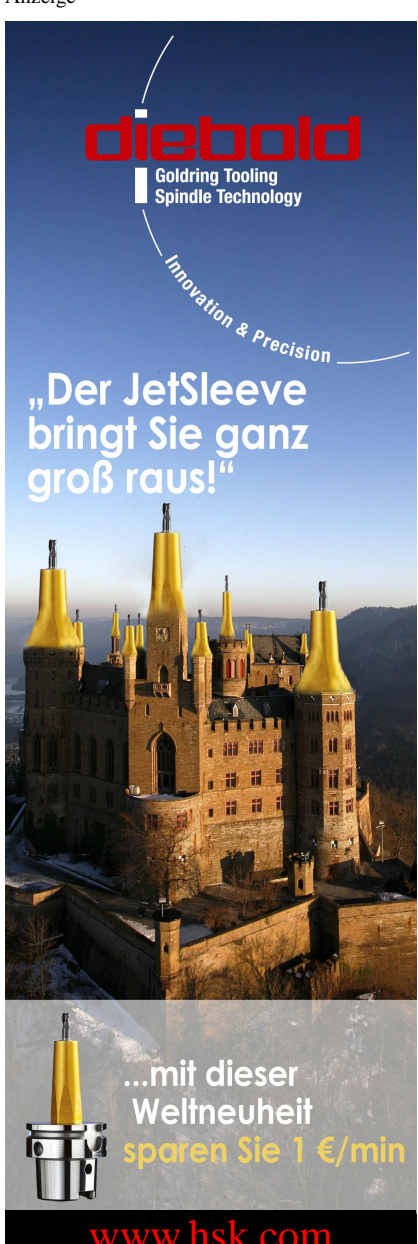

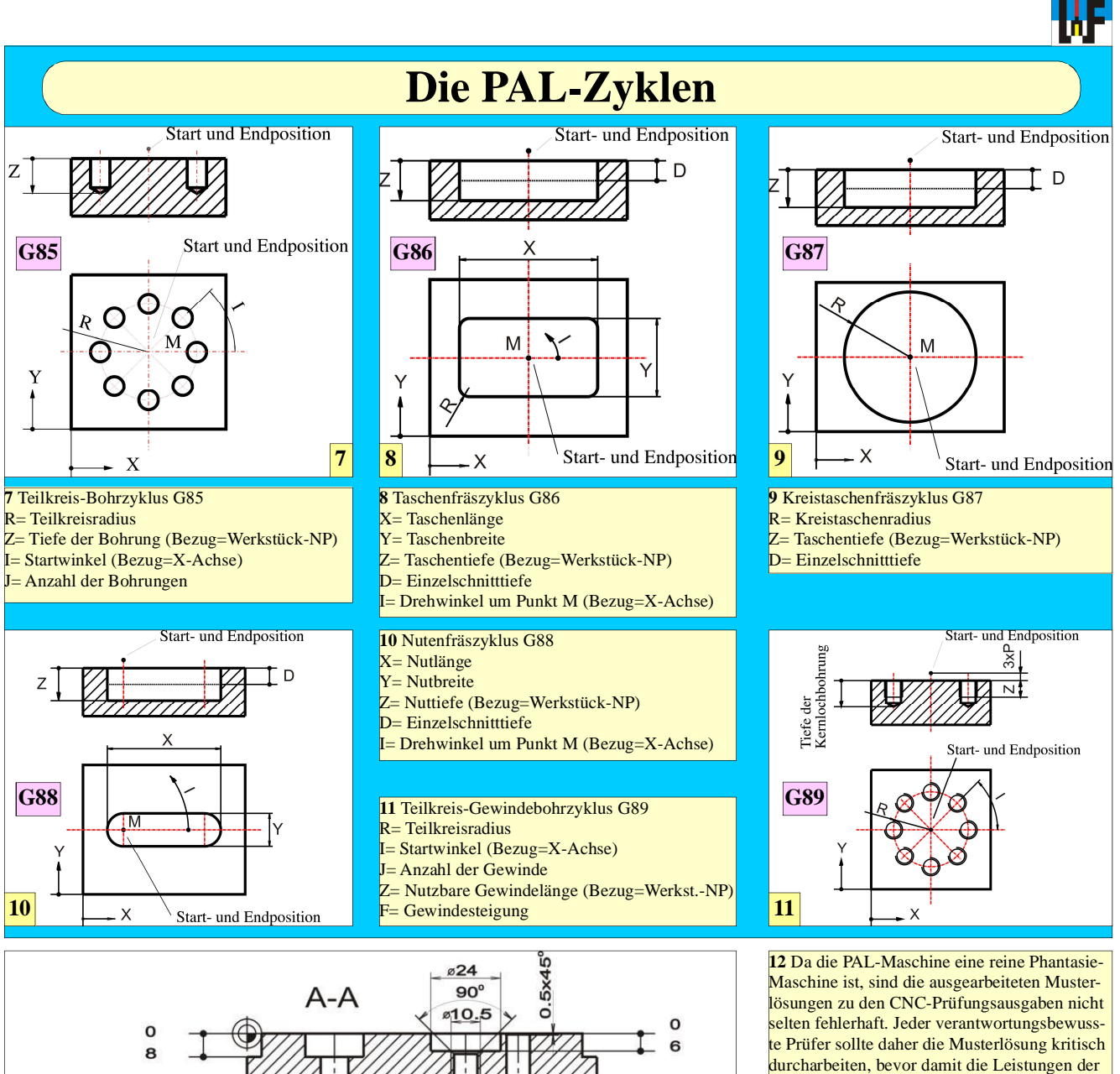

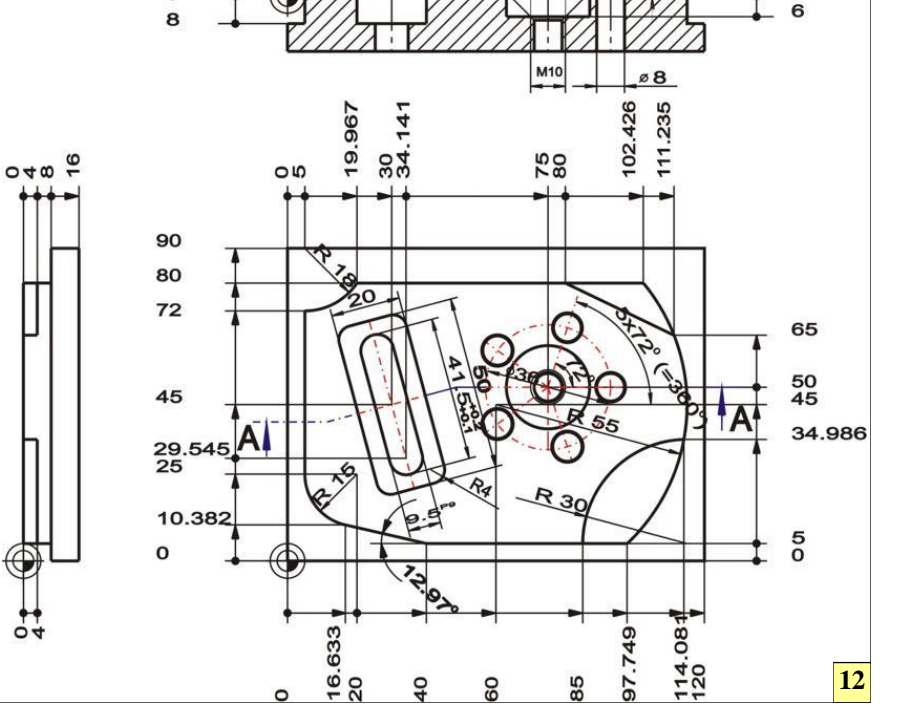

Alle Maschinenkonstanten und deren Wirkung

Prüflinge bewertet wird. Langfristig ist es nö-

tig, die wenig nutzbringenden PAL-CNC-Prüfungen, die es unter den Industrienationen nur

0 Philips 432-Simulation.

in Deutschland gibt, abzuschaffen.

1 PAL/IHK-Simulation.

1

2

5

- 0 Fräserdurchmesser beziehungsweise
- Fräserbahn bei G41/G42 anzeigen.
- 1 Fräsermittelpunktbahn beziehungsweise Werkstückkontur anzeigen.
- **3** 0 Normale Simulationsgeschwindigkeit
  - 1 Schnelle Simulationsgeschwindigkeit.
  - 0 Keine Prüfung auf Leerzeichen
  - 1 Prüfung auf Leerzeichen aktiv
- **20** 0 Normales simulieren der Zyklen.
- 15 Schnelles simulieren der Zyklen.25 0 Autom. setzen eines Werkzeugradius
  - von R=2 bei Werkzeugwechsel. 1 Kein automatisches WKZ-Einsetzen
- Werkzeugradius. 30 0 Drucken der NP-Verschiebungswerte
- 1 Keine NP-Verschiebungswerte drucken
- **31** 0 Werkzeugdaten drucken
- Werkzeugdaten drucken
   13

   Werkzeugdaten nicht drucken
   13